## **CalHFA MAS User Guide:** Uploading compliance documents

## Where do I upload my Loan Package?

**TIP** Upload works best with Google Chrome.

1. Find your reservation by searching "Loan Number," "Last Name" or "Address."

Three ways to search:

- > Quick Access Loans Table
- Loan tab and clicking on Inquiry/Search >
- Loan tab and clicking on View or **Upload Documents**
- 2. Click on "Upload Compliance Documents."

TIP If you enter the first loan ID, you will see the option to upload compliance documents. If you enter the subordinate loan ID and your loan is approved you will see the option to upload purchase documents. You can select the associated loan from the Associated Loans table to view loan details and available options.

3. Continue with Compliance Review Document Upload. Complete the Loan Compliance Summary by Selecting "View Form."

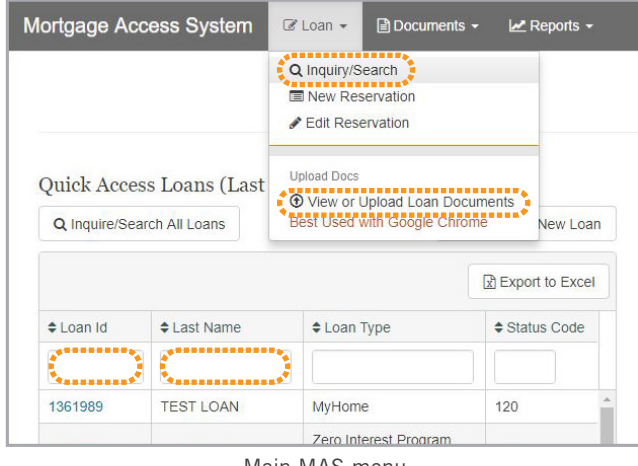

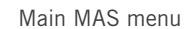

| CalHFA Loan Id: #13           | 63754 - CalHFA FHA   |                      |  |
|-------------------------------|----------------------|----------------------|--|
| Lender Loan #:                | 1250004790           |                      |  |
| Status:                       | 120 - New Reservat   | ion as of 08/28/2020 |  |
| Lender:                       | 999 - CalHFA         |                      |  |
| Address:                      | 760 FREMONT BO       | JLEVARD              |  |
| Loan Amount:                  | \$100,000            |                      |  |
| Back Lock Rate Order          | Edit Loan X Cancel L | oan                  |  |
|                               |                      |                      |  |
|                               |                      |                      |  |
| associated Loans              |                      |                      |  |
| Associated Loans<br>Loan Type | Loan ID              | Status               |  |

**Upload Compliance Documents** 

| Compliance Review Document U | Jpload                                             |                             |
|------------------------------|----------------------------------------------------|-----------------------------|
| Loan ID                      | 1363754                                            |                             |
| Loan Type                    | CalHFA FHA                                         |                             |
| Borrower Name                | API   GOOGLE                                       |                             |
| Status Description           | 120 - New Reservation as of 08/28/2020             |                             |
| Your Loan Package is         | s incomplete and has not been submitted to CalHFA. | Complete Wew Form           |
| Final 92900 LT w/ Chums # 😡  |                                                    | Choose Files No file chosen |
| Final Automated Underwriting | Findings (DU or LP)                                | Choose Files No file chosen |
| Lender's In-House Underwriti | ng Approval                                        | Choose Files No file chosen |

Upload Compliance Documents

4. Complete all fields on Loan Compliance Summary (LCS) and don't forget to **Save.** 

**TIP** Information entered must be supported by documentation uploaded.

5. Continue with document upload by clicking "Choose Files."

Once documents are selected you are ready to upload. Click on **"Upload Documents"** at the bottom of the page.

6. If your documents have uploaded you will see them listed on the confirmation page.

**TIP** You must complete the loan compliance summary and upload all required documentation before you can submit file for review.

 If your file is incomplete you will need to return to the document upload screen to upload all required documents.

| Loan Process                                                                                                    | sor                                                  |                                       |                                                             |                                                         |  |
|----------------------------------------------------------------------------------------------------|------------------------------------------------------|---------------------------------------|-------------------------------------------------------------|---------------------------------------------------------|--|
|                                                                                                    |                                                      |                                       |                                                             |                                                         |  |
| FirstL                                                                                                    | ast Name                                             | JERRY BROWN                           |                                                             |                                                         |  |
|                                                                                                    | Phone                                                | 800-669-1079                          |                                                             |                                                         |  |
|                                                                                                    | Phone Ext                                            |                                       |                                                             |                                                         |  |
|                                                                                                    | Email                                                | jbgov@ca.gov                          |                                                             |                                                         |  |
| Underwriter                                                                                                    |                                                      |                                       |                                                             |                                                         |  |
| FirstU                                                                                                    | ast Name                                             | JERRY BROWN                           |                                                             |                                                         |  |
|                                                                                                    | Phone                                                | 800-669-1079                          |                                                             |                                                         |  |
|                                                                                                    | Phone Ext                                            |                                       |                                                             |                                                         |  |
|                                                                                                    |                                                      |                                       |                                                             |                                                         |  |
|                                                                                                    | Email                                                | jbgov@ca.gov                          |                                                             |                                                         |  |
| Loan                                                                                                    | Email                                                | jbgov@ca.gov                          |                                                             |                                                         |  |
| Loan<br>Will MCC tax credit be issued?                                                                                                    | Email                                                | jbgov@ca.gov                          |                                                             |                                                         |  |
| Loan<br>Will MCC tax credit be issued?<br>AUS Case Number                                                                                                    | Email No 5968135                                     | pgov@ca.gov                           | InsureriFHA Case No                                         | 109865138651                                            |  |
| Loan<br>Will MCC tax credit be issued?<br>AUS Case Number<br>Day One Containty<br>DU Wildation Service                                                                | Email<br>No<br>5968135<br>Yes •                      | bgov@ca.gov                           | InsurerFHA Case No<br>Final AUS Date                        | 109865138651<br>06/20/2018                              |  |
| Loan<br>Will MCC tax credit be issued?<br>AUS Care Number<br>Day One Carsinity<br>DU Waldation Service                                                                | Email<br>No<br>5968135<br>Yes v                      | ibgov@ca.gov                          | Insurer/FAA.Case No<br>Finist AUS Date                      | 109865138651<br>06/20/2018                              |  |
| Loan<br>WEIKCC tax credit be issued?<br>AUS Case Number<br>Day One containing<br>DD Validations Service<br>Property<br># of litedrooms                                | Email<br>No<br>5968135<br>Yes ¥                      | ibgov(g)ca.gov                        | Insurer/FMA.Case No<br>Final AUS Date                       | 109865138651<br>06202016<br>123-5648615                 |  |
| Loan<br>WII MCC fac credit be issued?<br>AUS face Number<br>Dig Our Contain<br>Dig Validation Service<br>Tropperty<br># of beforoms<br># of theirooms                 | Email<br>No<br>5968135<br>Yes •<br>2<br>2,00         | > 0<br>1                              | Insurrettid, Case No<br>Final AUS Date<br>APN<br>Lot        | 109665138651<br>06/20/2018<br>123-5648615<br>18         |  |
| Loan<br>WII MCC to credit to issued?<br>AUS Case Number<br>Dry One Censity<br>DU Violation Service<br>Property<br># of Stationom<br># of Stationom<br>Secure 7 et al. | Email<br>No<br>5968135<br>Yes *<br>2<br>2,00<br>2000 | • • • • • • • • • • • • • • • • • • • | InsurerFHA Case No<br>Final AUS Date<br>APN<br>LOT<br>Tract | 109865138651<br>06/20/2018<br>123-5648615<br>18<br>6655 |  |

Fill out Loan Compliance Summary and don't forget to save

| .oan Compliance summary (Loan ID - 1363/54)                     | Incomplete View Form        |
|-----------------------------------------------------------------|-----------------------------|
| Final 92900 LT w/ Chums # \varTheta                             | Choose Files Ne file chosen |
| Final Automated Underwriting Findings (DU or LP)                | Choose Files No file chosen |
| ender's In-House Underwriting Approval                          | Choose Files No file chosen |
| Final or Initial signed 1003 😡                                  | Choose Files No file chosen |
| Credit Report 😯                                                 | Choose Files No file chosen |
| Executed Purchase Agreement or Escrow Instructions              | Choose Files No file chosen |
| Appraisal (URAR)                                                | Choose Files No file chosen |
| Life of Loan" Standard Flood Hazard Certificate                 | Choose Files No file chosen |
| Preliminary Title Report – with plat map and address supplement | Choose Files No file chosen |
| CalHFA Borrower's Affidavit (02/01/2019) 🕤                      | Choose Files No file chosen |
| Iomebuyer Education Counseling Certificate 😌                    | Choose Files No file chosen |

Choose files to upload and click "Upload Documents"

| Loan ID                                                                     | 1363754                                                      |                                      |                                    |
|-----------------------------------------------------------------------------|--------------------------------------------------------------|--------------------------------------|------------------------------------|
| Loan Type                                                                   | CalHFA FHA                                                   |                                      |                                    |
| Borrower Name                                                               | API   GOOGLE                                                 |                                      |                                    |
| Status Description                                                          | 120 - New Reservation as of 08/28/2020                       |                                      |                                    |
|                                                                             |                                                              |                                      |                                    |
| The following document(s) have been successfu<br>ocument Name               | ully uploaded.                                               | Upload Date                          | Upload by                          |
| The following document(s) have been successfu<br>counter Name<br>-28-20 pdf | uly uploaded.<br>Document Type<br>Final 92000 LT wi Churns # | Upload Date<br>9/28/2020 10:25:46 AM | Upload by<br>Iwalker@calhfa.ca.gov |

Confirmation page

8. Once you have uploaded all required loan documents, click on the option to "Submit Initial Package to CalHFA."

When you see the confirmation message "Loan Review Request -Success," click OK. Your loan will now be advanced to status "410"

TIP Do not submit your loan file unless you have provided all documentation. Your file will be suspended or rejected if it is incomplete.

| Loan  | Compliance Summary (Loan ID - 1363754)                     | Com                   | pleted View Form        |
|-------|------------------------------------------------------------|-----------------------|-------------------------|
| Final | 92900 LT w/ Chums # 😜                                      |                       | Choose Files No file ch |
| ۲     | 9-28-20.0df                                                | twalker@calhfa.ca.gov | 9/28/2020 10:26:05      |
| Final | Automated Underwriting Findings (DU or LP)                 |                       | Choose Files No file ch |
| ۲     | 9-28-20.00                                                 | hvalker@calhfa.ca.gov | 9/28/2020 10:26:05      |
| Lend  | er's In-House Underwriting Approval                        |                       | Choose Files No file ch |
| Final | or Initial signed 1003 😌                                   |                       | Choose Files No file ch |
| Cred  | it Report 💿                                                |                       | Choose Files No file ch |
| Exec  | uted Purchase Agreement or Escrow Instructions             |                       | Choose Files No file ch |
| Appr  | alsal (URAR)                                               |                       | Choose Files No file ch |
| "Life | of Loan" Standard Flood Hazard Certificate                 |                       | Choose Files No file ch |
| Preli | minary Title Report – with plat map and address supplement |                       | Choose Files No file ch |
| CalH  | FA Borrower's Affidavit (02/01/2019) 🥹                     |                       | Choose Files No file ch |
| Hom   | ebuver Education Counseling Certificate 9                  |                       | Choose Files No file ch |

Complete uploading documents to submit Loan Package

| Please select Submit to initiate Compliance Re | eview    | Submit Initial Package to Call/FA                |                       |
|------------------------------------------------|----------|--------------------------------------------------|-----------------------|
| Loan ID                                        | 136375   | 4                                                |                       |
| Loan Type                                      | CalHFA   | FHA                                              |                       |
| Borrower Name                                  | API   G  | DOGLE                                            |                       |
| Status Description                             | 120 - N  | ew Reservation as of 08/28/2020                  |                       |
| The following document(s) have been successful | y upload | ed.                                              |                       |
| ocument Name                                   |          | Document Type                                    | Upload Date           |
| -28-20.pdf                                     |          | Final 92900 LT w/ Chums #                        | 9/28/2020 10:47:50 AM |
| 9-28-20.pdf                                    |          | Final Automated Underwriting Findings (DU or LP) | 9/28/2020 10:47:50 AM |
| ∂-28-20.pdf                                    |          | Lender's In-House Underwriting Approval          | 9/28/2020 10:47:50 AM |
|                                                |          |                                                  |                       |

Submit to CalHFA

| Loan Review Request - Success              | ×  |
|--------------------------------------------|----|
| Your loan has been successfully submitted. |    |
|                                            | ок |

Submission confirmation

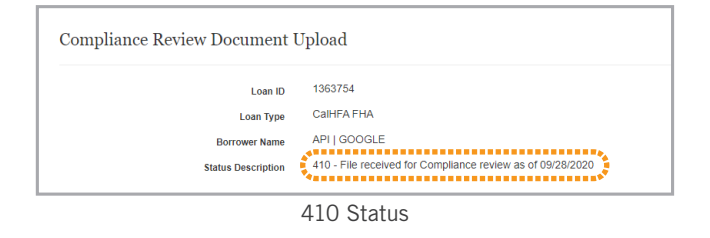

| Updated 9/28/2020                     |                     |                        |
|---------------------------------------|---------------------|------------------------|
|                                       | Loans in line       | Review Date            |
| Compliance                            | 50                  | Sept 25                |
| In Suspense                           | 2                   | Sept 25                |
|                                       |                     |                        |
| Post-closing                          |                     |                        |
| Post-closing                          | Loans in line       | Review Date            |
| Post-closing<br>MyHome/<br>ZIP/School | Loans in line<br>32 | Review Date<br>Sept 25 |

Loans are reviewed in the order they are received. To see current review date and count of files in review please refer to the Lenders/Realtors section on our website:

www.calhfa.ca.gov/homeownership

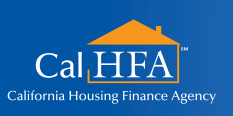

## **GOT QUESTIONS?**

Visit: www.calhfa.ca.gov or call: 877.9.CalHFA (877.922.5432)